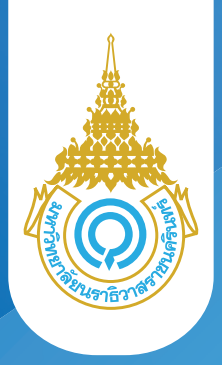

# **ขั้นตอน** การลงทะเบียนเรียน

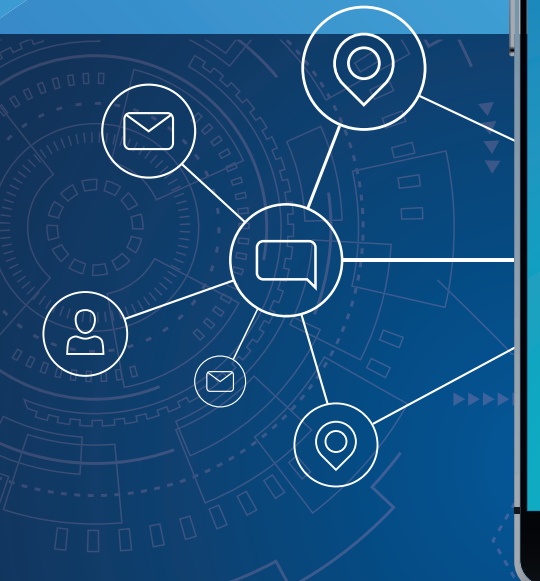

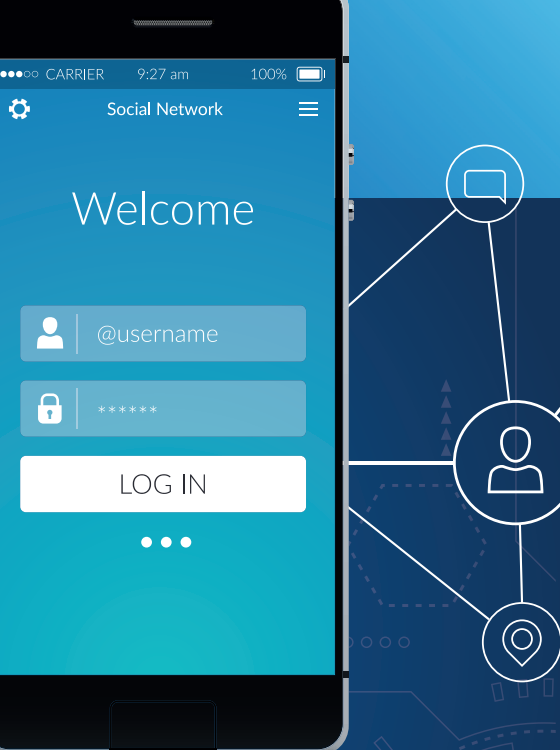

## URL : https://student.pnu.ac.th

## คู่มืองั้นตอนการลงทะเบียน

### การ Login เข้าใช้งานระบบ

ผู้ใช้งานเปิดโปรแกรมระบบ PNUCM ผ่านโปรแกรม Web Browser ระบุ URL : <u>https://student.pnu.ac.th</u> กรอกข้อมูล Email ของมหาวิทยาลัย เช่น 6261001222@pnu.ac.th และ Password เป็นเลขที่บัตรประชาชน 6 หลักแรก ตามที่ได้ลงทะเบียนไว้ในระบบ และกดปุ่ม เข้าสู่ระบบเพื่อเข้าสู่ระบบ

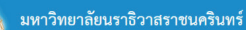

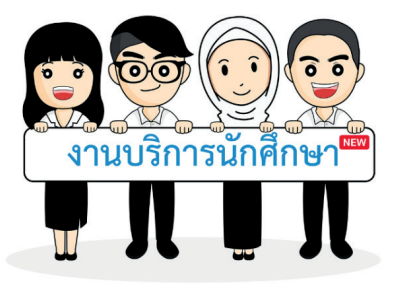

| เข้าสู่ระบบ       | ลืมรหัสผ่าน ?           |  |  |
|-------------------|-------------------------|--|--|
| อีเมลหรือเลขประจำ | ด้าที่ใช้ในการลงทะเบียน |  |  |
| khanit_l@randr.co | a.th                    |  |  |
| รหัสผ่าน          |                         |  |  |
|                   |                         |  |  |
| เข้าสู่ระบบ       |                         |  |  |

#### มหาวิทยาลัยนราธิวาสราชนครินทร์

กองส่งเสริมวิชาการและงานทะเบียน เลขที่ 99 ตำบลโคกเคียน อำเภอเมืองนราชิวาส จังหวัดนราชิวาส รหัสไปรษณีย์ 96000 Tel. : +66(073)709-030

Princess of Naradhiwas University ©2019 มหาวิทยาลัยนราชีวาสราชนครินทร์

### ลืมรหัสผ่าน

ผู้ใช้งานเปิดโปรแกรมระบบ PNUCM ผ่านโปรแกรม Web Browser ระบุURL : https://student.pnu.ac.th กดที่ ลืมรหัสผ่าน จากนั้นกรอกข้อมูล รหัสประจำตัว ประชาชนหรือหมายเลขพาสปอร์ตและ กรอกอีเมลที่ท่านใช้ลงทะเบียน และกดปุ่ม ลืมรหัสผ่านจะได้รับรหัสผ่านทางอีเมล์

#### ลงทะเบียน

## รายวิชาที่ลงทะเบียน

้เมื่อคลิกที่เมนู <mark>รายวิชาที่ลงทะเบียน</mark> จะแสดงหน้าจอสำหรับเพิ่มรายวิชาที่ลงทะเบียน (ดังรูปด้านล่าง) ประกอบด้วย

|                                     | ลงทะเ     | เบียน<br>รายวิชาที่ส         | 23<br>พาะเบียน ยินยันการลงทะเบียน พบอาจารย์ที่ปรีก             | 4<br>ษา ผลการลงทะเ            | 5<br>มียน จำระเดิน                |                                | พระสอบ นารมสตุลา | 19433AU -> |
|-------------------------------------|-----------|------------------------------|----------------------------------------------------------------|-------------------------------|-----------------------------------|--------------------------------|------------------|------------|
|                                     | พนาหลัก   | > รายวิชาพิลงทะเปียน         |                                                                |                               |                                   |                                |                  |            |
| <ul> <li>ลงทะเบียน</li> </ul>       | รหัสนักใ  | ศึกษา : 6261001              | 017 นางสาว ทดสอบ นามสกุลทด                                     | สอบ                           |                                   |                                |                  |            |
| <ul> <li>ประวัตินักศึกษา</li> </ul> |           | ระดับการศึกษ                 | ก : ปริญญาตรี 4 ปี                                             |                               | ชั้นปีที่ : 1                     |                                |                  |            |
| • ผลการเรียน                        |           | P0.                          | ะ : คณะวิทยาศาสตร์และเทคโนโลยี                                 | a                             | าชาวิชา : วิทยาศา                 | ลตร์ทั่วไป                     |                  |            |
| <ul> <li>ลาพักการศึกษา</li> </ul>   | 1         | สถานภาพทางการเรย<br>หลักสด   | น : นกศกษาปกต<br>เร : วิทยาศาสตรบัณฑิต วิทยาศาสตร์ทั่วไป ปริฌญ | สถานะน<br>าตรี 4 ปี (หน่วยกิเ | กศกษา : สถานภา<br>เรวมตลอดหลักสตร | เพนกศกษาปกต<br>  136 หน่วยกิต) |                  |            |
| • ความประพฤติ                       |           | อาจารย์ที่ปรึกษ              | n :                                                            |                               |                                   |                                |                  |            |
| <ul> <li>ประเมินอาจารย์</li> </ul>  |           | ภาคการศึกษ<br>เกรดเออี่ย - 0 | ก: 01/2563<br>00 เกรดเอลี่ยละสม 0.00 หน่ว                      | วันที่ลงเ<br>แกิตสะสม -       | าะเบียน : -                       |                                |                  |            |
| <ul> <li>กิจกรรมนักศึกษา</li> </ul> |           |                              |                                                                |                               |                                   |                                |                  |            |
| <ul> <li>อาจารขัทปรักษา</li> </ul>  |           |                              |                                                                |                               |                                   |                                |                  |            |
|                                     | รายวิชา   | ที่ลงทะเบียน                 |                                                                |                               |                                   |                                |                  |            |
|                                     | Ð         | ค้นหารายวิชา                 |                                                                |                               |                                   |                                |                  |            |
|                                     | สำคัญ     |                              |                                                                |                               |                                   | זרגע                           | มาย              |            |
|                                     | <b>vi</b> | รหัสวิชา                     | ขียวิชา                                                        | หน่วยกิด                      | กลุ่ม                             | พ้องเรียน                      | วัน-เวลา         | ห้องสั     |
|                                     | 1         | 11-034-101                   | การใช้ภาษาไทย<br>(Thai Usage)                                  | 3 (2-2-5)                     | <u>เลือกกลุ่ม</u>                 |                                |                  |            |
|                                     | 2         | 11-034-108                   | การอ่านและเขียนภาษาอังกฤษ<br>(English Reading and Writing)     | 3 (2-2-5)                     | <u>เลือกกลุ่ม</u>                 |                                |                  |            |
|                                     | 3         | 10-024-105                   | คอมพิวเตอร์ในชีวิตประจำวัน<br>(Computer in Daily Life)         | 3 (2-2-5)                     | <u>เลือกกลุ่ม</u>                 |                                |                  |            |
|                                     | 4         | 10-034-205                   | คณิตศาสตร์ 1<br>(Mathematics I)                                | 3 (3-0-6)                     | <u>เลือกกลุ่ม</u>                 |                                |                  |            |
|                                     | 5         | 10-044-203                   | ฟิสิกส์ 1<br>(Physics I)                                       | 3 (3-0-6)                     | <u>เลือกกลุ่ม</u>                 |                                |                  |            |
|                                     | 6         | 10-044-204                   | ปฏิบัติการพิสิกส์ 1<br>(Physics Laboratory I)                  | 1 (0-3-0)                     | <u>เลือกกลุ่ม</u>                 |                                |                  |            |
|                                     | 7         | 10-054-201                   | เคมีพื้นฐาน<br>(Fundamental Chemistry)                         | 3 (3-0-6)                     | <u>เลือกกลุ่ม</u>                 |                                |                  |            |
|                                     | 8         | 10-054-202                   | ปฏิบัติการเคมีพื้นฐาน<br>(Fundamental Chemistry Laboratory)    | 1 (0-3-0)                     | <u>เลือกกลุ่ม</u>                 |                                |                  |            |
|                                     |           |                              | จ้านวนวิชา 8 วิชา จำ                                           | มวนหน่วยกิด 20 ง              | ແມ່ວຍກີສ                          |                                |                  |            |

#### o ข้อมูลนักศึกษา

| ลงทะเบียน 1<br>รายวิชาที่ลงทะเบียน อี                                                                                                    | 2<br>ยืนยันการลงทะเบียน พบอาจารย์ที่ป                                                                                  | รึกษา ผลการลงทะเบียน ชำระเงิน                                                                                                    | าทสอบ นามสถุสทหสอบ 🛶 |
|----------------------------------------------------------------------------------------------------|----------------------------------------------------------------------------------------------------|----------------------------------------------------------------------------------------------------|----------------------|
| หน้าหลัก » <b>รายวิชาที่ลงทะเบียน</b>                                                                                                    |                                                                                                    |                                                                                                    |                      |
| รหัสนักศึกษา : 6261001017                                                                                                    | นางสาว ทดสอบ นามสกุลท                                                                                                  | าดสอบ                                                                                                    |                      |
| ระดับการศึกษา : ปริญญ<br>คณะ : คณะวิ<br>สถานภาพทางการเรียน : นักศึก<br>หลักสูตร : วิทยาศ<br>อาจารย์ที่ปริกษา :<br>ภาคการศึกษา : 01/25<br>เกรดเฉลี่ย : 0.00 | าครี 4 ปี<br>ทยาศาสตร์และเทคโนโลยี<br>ษาปกติ<br>ศาสตรบัณฑิต วิทยาศาสตร์ทั่วไป ปริถุ<br>163<br>เกรดเฉลี่ยสะสม : 0.00 หเ | ขั้นปีที่ : 1<br>สาขาวิชา : วิทยาศาสตร์ทั่วไป<br>สถานะนักศึกษา : สถานภาพนักศึกษ<br>ญาตรี 4 ปี (หน่วยกิตรวมตลอดหลักสูตร 136 หน่า<br>วันที่ลงทะเบียน : -<br>วันที่ลงทะเบียน : - | <br>กาปกติ<br>วยกิด) |

#### ๐ ค้นหารายวิชาที่ลงทะเบียน

### ค้นหารายวิชา กดที่ 🕂 จะแสดงหน้าต่างให้เลือกรายวิชาที่ต้องการ

#### รายวิชาที่ลงทะเบียน

| Ð     | ค้นหารายวิชา |                                                             |           |                   |           |         |         |
|-------|--------------|-------------------------------------------------------------|-----------|-------------------|-----------|---------|---------|
| ลำดับ |              |                                                             | ດດີເອດເອລ | ດສ່ມ              | υ         | บรรยาย  |         |
| ที่   | 2 MIN 201    | 100701                                                      | икарти    | าตุผ              | ห้องเรียน | วัน⊣วลา | ห้องเมื |
| 1     | 11-034-101   | การใช้ภาษาไทย<br>(Thai Usage)                               | 3 (2-2-5) | <u>เลือกกลุ่ม</u> |           |         |         |
| 2     | 11-034-108   | การอ่านและเขียนภาษาอังกฤษ<br>(English Reading and Writing)  | 3 (2-2-5) | <u>เลือกกลุ่ม</u> |           |         |         |
| 3     | 10-024-105   | คอมพิวเตอร์ในชีวิตประจำวัน<br>(Computer in Daily Life)      | 3 (2-2-5) | <u>เลือกกลุ่ม</u> |           |         |         |
| 4     | 10-034-205   | คณิตศาสตร์ 1<br>(Mathematics I)                             | 3 (3-0-6) | <u>เลือกกลุ่ม</u> |           |         |         |
| 5     | 10-044-203   | ฟิสิกส์ 1<br>(Physics I)                                    | 3 (3-0-6) | <u>เลือกกลุ่ม</u> |           |         |         |
| 6     | 10-044-204   | ปฏิบัติการฟิสิกส์ 1<br>(Physics Laboratory I)               | 1 (0-3-0) | <u>เลือกกลุ่ม</u> |           |         |         |
| 7     | 10-054-201   | เคมีพื้นฐาน<br>(Fundamental Chemistry)                      | 3 (3-0-6) | <u>เลือกกลุ่ม</u> |           |         |         |
| 8     | 10-054-202   | ปฏิบัติการเคมีที่นฐาน<br>(Fundamental Chemistry Laboratory) | 1 (0-3-0) | <u>เลือกกลุ่ม</u> |           |         |         |
|       |              |                                                             |           |                   |           |         |         |

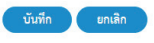

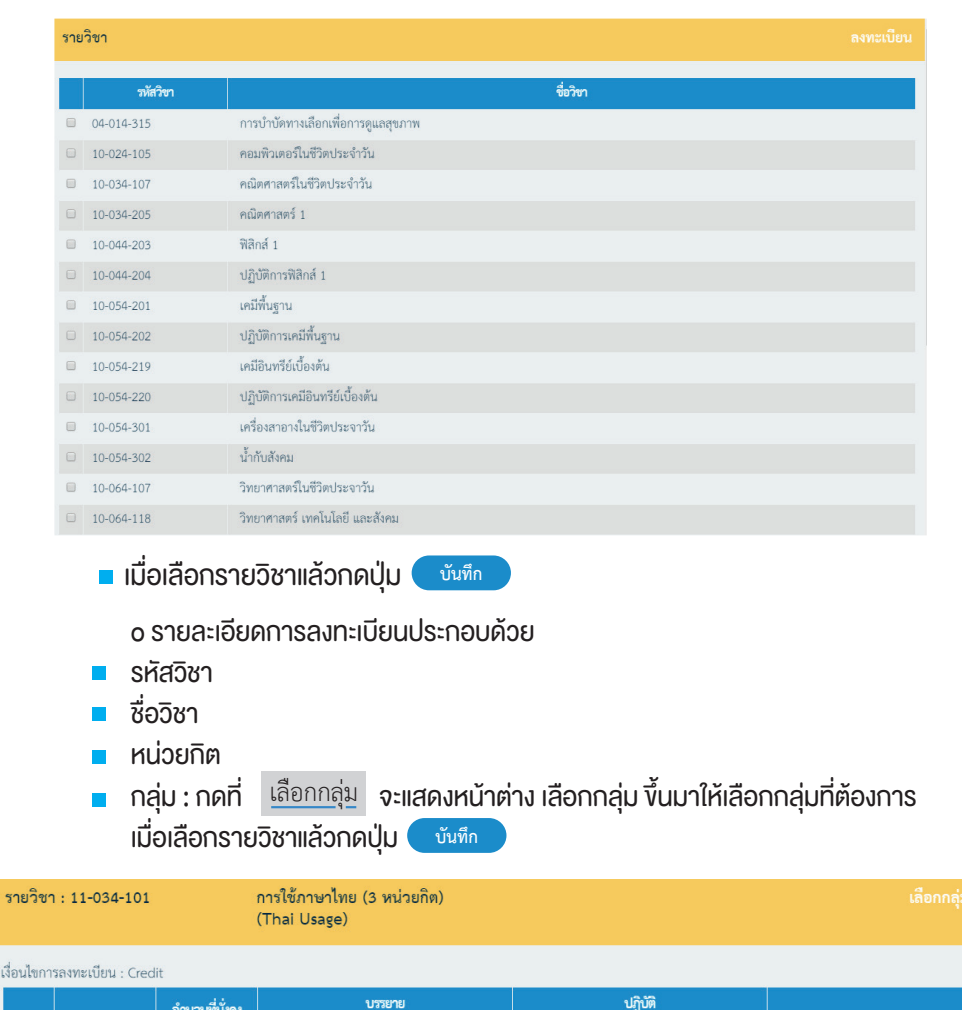

| เลือก กลุ่ม |                               | จำนวนที่นั่งคง | บรรยาย                               |                         | ປฏิบัติ |           | 0000000000000    |  |
|-------------|-------------------------------|----------------|--------------------------------------|-------------------------|---------|-----------|------------------|--|
| 661011      | 116564                        | เหลือ          | ห้องเรียน                            | เวลาเรียน ห้องเรียน เวล |         | เวลาเรียน | 0 10 10 10 10 10 |  |
| 0           | X1                            | 99             | อาคารคณะ<br>ศิลปศาสตร์ ห้อง<br>LA402 | ศ. 10:20 - 12:20        |         |           |                  |  |
|             |                               |                |                                      |                         |         |           |                  |  |
|             | บันทึก ยกเลิก                 |                |                                      |                         |         |           |                  |  |
|             | บรรยาย : ห้องเรียน และวันเวลา |                |                                      |                         |         |           |                  |  |

ปฏิบัติ: ห้องเรียน และวันเวลา

- เงื่อนไขการลงทะเบียน
  - Credit
  - Audit : การลงทะเบียนแบบ Audit จะไม่นับหน่วยกิตและไม่มีผลต่อการจบการศึกษา
- ปุ่ม (1) สามารถลบรายการที่ไม่ต้องการได้ เมื่อกดแล้ว ให้กดยืนยันการลบข้อมูล อีกครั้ง
  - o เมื่อเพิ่มข้อมูลครบแล้ว กดปุ่ม บันทึก เพื่อบันทึกข้อมูลเข้าระบบ หรือ
     กดปุ่ม ขกเลิก เพื่อยกเลิกการกรอกข้อมูล

## ยืนยันการลงทะเบียน

เมื่อคลิกที่เมนู <mark>ยืนยันการลงทะเบียน</mark> หน้าจอแสดงรายละเอียดงองรายวิชาที่ลงทะเบียน (ดังรูปด้านล่าง) ประกอบด้วย

|                                      | ลงทะเบียน <u>1 2 3 4 5</u><br>รษรษรศัลทะเนียม อิมมีมารลสทะเนียม หมอาจารย์ที่มีที่เห ผลการลงทะเนียม จำนะเลิม                                                  | พรรอบ นารสนุลทศสอบ            |
|--------------------------------------|----------------------------------------------------------------------------------------------------|-------------------------------|
|                                      | หน้าหลัก - ลงทะเบียนเรียน - <del>อินอินการลงหะปอน</del>                                                                                                    |                               |
| • ลงทะเบียน                          | รหัสนักศึกษา : 6261001017 นางสาว ทดสอบ นามสกุลทดสอบ                                                                                                    | เลขที่ใบลงทะเบียน : R63110006 |
| <ul> <li>ประวัตินักศึกษา</li> </ul>  | ระดับการศึกษา : ปริญญาตรี 4 ปี ซั้นปีที่ : 1                                                                                                    |                               |
| • ผลการเรียน                         | คณะ : คณะวิทยาศาสตร์และเทคโนโลยี สาขาวิชา : วิทยาศาสตร์ทั่วไป                                                                                                |                               |
| <ul> <li>ลาพักการศึกษา</li> </ul>    | สถานภาพทางการเรยน : นักศึกษาปกต์ สถานภาพนักศึกษาปกต์<br>หลักสตร · วิทยาศาสตรบัญชัต วิทยาศาสตร์ทั่วไป เรียกการรั้ 4 ปี (หน่วยกิดรวบตุลลดหลักสตร 136 หน่วยกิด) |                               |
| <ul> <li>ความประพฤติ</li> </ul>      | อาจารย์ที่ปรีกษา :                                                                                                    |                               |
| <ul> <li>ประเมินอาจารย์</li> </ul>   | ภาคการศึกษา : 01/2563 วันที่ลงทะเบียน : -                                                                                                    |                               |
| <ul> <li>กิจกรรมนักศึกษา</li> </ul>  | เกรดเฉลีย : 0.00 เกรดเฉลียสะสม : 0.00 หน่วยกัดสะสม :                                                                                                    |                               |
| <ul> <li>อาจารย์ที่ปรึกษา</li> </ul> |                                                                                                    |                               |
|                                      | รายวิชาที่ลงทะเบียน                                                                                                    |                               |

| 3 10 20 ING | In to the design of the design of the design |                                                             |                      |           |                      |  |  |
|-------------|----------------------------------------------------------------------------------------------------|-------------------------------------------------------------|----------------------|-----------|----------------------|--|--|
| ลำดับที่    | รพัสวิชา                                                                                                    | ชื่อวิชา                                                    | หน่วยกิด             | กสุ่ม     | เงื่อนไขการลงทะเบียน |  |  |
| 1           | 11-034-101                                                                                                    | การใช้ภาษาไทย<br>(Thai Usage)                               | 3 (2-2-5)            | <u>×1</u> | Credit               |  |  |
| 2           | 11-034-108                                                                                                    | การอ่านและเซียนภาษาอังกฤษ<br>(English Reading and Writing)  | 3 (2-2-5)            | <u>×1</u> | Credit               |  |  |
| 3           | 10-024-105                                                                                                    | คอมพิวเตอร์ในชีวิตประจำวัน<br>(Computer in Daily Life)      | 3 (2-2-5)            | <u>01</u> | Credit               |  |  |
| 4           | 10-034-205                                                                                                    | คณิตศาสตร์ 1<br>(Mathematics I)                             | 3 (3-0-6)            | <u>01</u> | Credit               |  |  |
| 5           | 10-044-203                                                                                                    | ฟิสิกส์ 1<br>(Physics I)                                    | 3 (3-0-6)            | <u>01</u> | Credit               |  |  |
| 6           | 10-044-204                                                                                                    | ปฏิบัติการพิสิกส์ 1<br>(Physics Laboratory I)               | 1 (0-3-0)            | <u>01</u> | Credit               |  |  |
| 7           | 10-054-201                                                                                                    | เคมีพื้นฐาน<br>(Fundamental Chemistry)                      | 3 (3-0-6)            | <u>01</u> | Credit               |  |  |
| 8           | 10-054-202                                                                                                    | ปฏิบัติการเคมีพื้นฐาน<br>(Fundamental Chemistry Laboratory) | 1 (0-3-0)            | <u>01</u> | Credit               |  |  |
|             |                                                                                                    |                                                             |                      |           |                      |  |  |
|             |                                                                                                    | จำนวนวิชา 8 วิชา จำนวน                                      | หน่วยกิด 20 หน่วยกิด |           |                      |  |  |

#### สรุปรายการที่ต้องขำระเงิน

| ลำดับที่ | รายการ                | จำนวนผิน |
|----------|-----------------------|----------|
| 1        | คำหน่วยกิด (เหมาจ่าย) | 9,000.00 |
|          | จำนวนเงินทั้งหมด      | 9,000.00 |
|          | ได้รับทุนการศึกษา     | 0.00     |
|          | จำนวนเงินที่ต้องชำระ  | 9,000.00 |

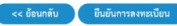

#### o ข้อมูลนักศึกษา

| รหัสนักศึกษา : 6261001017 | นางสาว ทดสอบ นาม                 | สกุลทดสอบ                                               |
|---------------------------|----------------------------------|---------------------------------------------------------|
| ระดับการศึกษา : ป         | ริญญาตรี 4 ปี                    | ชั้นปีที่ : 1                                           |
| คณะ : คณ                  | นะวิทยาศาสตร์และเทคโนโลยี        | สาขาวิชา : วิทยาศาสตร์ทั่วไป                            |
| สถานภาพทางการเรียน : นั   | าศึกษาปกติ                       | สถานะนักศึกษา : สถานภาพนักศึกษาปกติ                     |
| หลักสูตร : วิเ            | ายาศาสตรบัณฑิต วิทยาศาสตร์ทั่วไป | ป ปริญญาตรี 4 ปี (หน่วยกิตรวมตลอดหลักสูตร 136 หน่วยกิต) |
| อาจารย์ที่ปรึกษา :        |                                  |                                                         |
| ภาคการศึกษา : 01          | 1/2563                           | วันที่ลงทะเบียน : -                                     |
| เกรดเฉลี่ย : 0.00         | เกรดเฉลี่ยสะสม : 0.00            | หน่วยกิตสะสม :                                          |

#### o รายวิชาที่ลงทะเบียน

#### รายวิชาที่ลงทะเบียน

| ลำดับที่ | รหัสวิชา   | ชื่อวิชา                                                    | หน่วยกิด  | กลุ่ม     | เงื่อนไขการลงทะเบียน |  |
|----------|------------|-------------------------------------------------------------|-----------|-----------|----------------------|--|
| 1        | 11-034-101 | การใช้ภาษาไทย<br>(Thai Usage)                               | 3 (2-2-5) | <u>×1</u> | Credit               |  |
| 2        | 11-034-108 | การอ่านและเขียนภาษาอังกฤษ<br>(English Reading and Writing)  | 3 (2-2-5) | <u>×1</u> | Credit               |  |
| 3        | 10-024-105 | คอมพิวเตอร์ในชีวิตประจำวัน<br>(Computer in Daily Life)      | 3 (2-2-5) | <u>01</u> | Credit               |  |
| 4        | 10-034-205 | คณิตศาสตร์ 1<br>(Mathematics I)                             | 3 (3-0-6) | <u>01</u> | Credit               |  |
| 5        | 10-044-203 | ฟิสิกส์ 1<br>(Physics I)                                    | 3 (3-0-6) | <u>01</u> | Credit               |  |
| 6        | 10-044-204 | ปฏิบัติการฟิสิกส์ 1<br>(Physics Laboratory I)               | 1 (0-3-0) | <u>01</u> | Credit               |  |
| 7        | 10-054-201 | เคมีพื้นฐาน<br>(Fundamental Chemistry)                      | 3 (3-0-6) | <u>01</u> | Credit               |  |
| 8        | 10-054-202 | ปฏิบัติการเคมีพื้นฐาน<br>(Fundamental Chemistry Laboratory) | 1 (0-3-0) | <u>01</u> | Credit               |  |
|          |            |                                                             |           |           |                      |  |
|          |            | day and the a day and the                                   |           |           |                      |  |

### o สรุปยอดเงินที่ต้องชำระ

#### สรุปรายการที่ต้องชำระเงิน

| ลำดับที่ | รายการ                 | จำนวนเงิน |
|----------|------------------------|-----------|
| 1        | ค่าหน่วยกิต (เหมาจ่าย) | 9,000.00  |
|          | จำนวนเงินทั้งหมด       | 9,000.00  |
|          | ได้รับทุนการศึกษา      | 0.00      |
|          | จำนวนเงินที่ต้องชำระ   | 9,000.00  |

- รายการ
- 🛯 จำนวนเงิน
- 🛯 จำนวนเงินทั้งหมด
- ได้รับทุนการศึกษา
- จำนวนเงินที่ต้องชำระ
   ๑ กรณีต้องการแก้ไขการลงทะเบียน กดปุ่ม << ข้อนกลับ</li>
   ๑ เมื่อตรวจสอบข้อมูลแล้ว กดปุ่ม ขึ้นขันการลงทะเบียน เพื่อยืนยันการลงทะเบียน

## พบอาจารย์ที่ปรึกษา

เมื่อคลิกที่เมนู **พบอาจารย์ที่ปรึกษา** แสดงหน้าจอ (ดังรูปด้านล่าง) นักเรียนทุกคน จะต้องเข้าพบอาจารย์ที่ปรึกษาเพื่ออนุมัติผลการลงทะเบียน

| ลงทะเบียน <u>1 2 3 4 5</u><br>ระดำราโลสสเนียม ถึงมีเกาะออสเนียม พบการสถี่ปรีเลง แลกระสสเนียง ร้านเงิน                                              | ala aneradas<br>Servei                                                                                                    |
|----------------------------------------------------------------------------------------------------|----------------------------------------------------------------------------------------------------|
| vindo - conductoriorioriorio - evolus - evolusio - menorialitico                                                                                   |                                                                                                    |
| งพัสนักศึกษา : 6261001001 นางสาว อนิสรา สุรอประเสรีฐ                                                                                               | เลขที่ใบองพอเบียน : R63110001                                                                                                    |
|                                                                                                    |                                                                                                    |
| ระดับการศึกษา : บริญญาตรี 4 ปี ซึ่งไปที่ : 2                                                                                                    |                                                                                                    |
| คณะ เหนาวายาสรรมของสายของของสาย<br>ออกเกาะระบบ สายเกาะระบบ เป็นสายเป็นสายเป็นสายเป็นสายเป็นสายเป็นสายเป็นสายเป็นสายเป็นสายเป็นสี่งเป็นเป็นเป็นเป็น |                                                                                                    |
| หลักสูตร : วิทยาศาสตรวัณพิต วิทยาศาสตร์ที่ว่อ) ปริญญาตรี 4 ปี (miseก็ครรมตรอดหลักสูตร 136 หน่วยกิด)                                                |                                                                                                    |
| ยาหารย์พึ่งมีกษา :                                                                                                    |                                                                                                    |
| อาจารย์ที่บริกษาวิทยานิทยร์ : อาจารย์สิทธิมศร รูด้วง                                                                                               |                                                                                                    |
| สารหาสิทธิ์ : 5000 เกาะเสี้ยสารม : 000 หน่วยใหล่งสม :                                                                                              |                                                                                                    |
|                                                                                                    | อางารเมือน 1 2 3 4 5<br>รางวิทรที่ออกเมือง ใหม่มากออกเมือง พระการที่ปรีการ และการออกเมือง ชิวะเมือง<br>หรัดข้าง การสะสองรางอิงงาร อางารีอง เราะ เป็นชาว อนิสรา สูระประเทริฐ<br>รางกับการีการ : ปริญญาส์ 4 0 ชั้งกิร์ : 2<br>การสร้างการสร้างการสร้างอางารสร้างไม่อี่ สามาร์การ เราะการสร้างไป<br>สามารการการโหน : เราะสร้างการสร้างไม่อี่ สามารการสร้างไป<br>สามารการการโหน : อางารสร้างสามารการสร้างไป<br>เอารารสิ่งก็เรา :<br>อางารสร้างโรกา : อางารสิ่งสิ่งการ รูปห<br>การสร้างสามารการสะกับไป ปริญญาส์ 4 0 (หน่วยใครรมออดสามักสุขา 156 หน่วยใด<br>อางารสร้างโรกา : อางารสิ่งสิ่งการ รูปห<br>การแล้งโรการการสร้างการสร้างไป ปริญญาส์ 4 0 (หน่วยใครรมออดสามักสุขา 156 หน่วยใด<br>อางารสร้างโรกา : อางารสิ่งสิ่งสามารการสร้างไป ปริญญาส์ 4 0 (หน่วยใจกรมออดสามักสุขา 156 หน่วยใด<br>อางารสร้างโรกา : อางารสิ่งสิ่งสามารการสร้างไป ปริญญาส์ 5 การสมารการสร้างไป<br>เราะสร้างโรการการการการการการการการการการการสร้างไป เป็ญญาส์ 5 (หน่วยใจกรมออดสามารการการการการการการการการการการการการกา |

กรุณาไปพบอาจารย์ที่ปรึกษา อาจารย์สิทธิเคช ซูด้วง เพื่อให้อาจารย์อนุมัติผลการลงทะเบียน แล้วจึงกลับมาทำรายการต่อได้

## ผลการลงทะเบียน

เมื่อคลิกที่เมนู <mark>ผลการลงทะเบียน</mark> แสดงหน้าจอ (ดังรูปด้านล่าง) หลังจากที่อาจารย์ที่ปรึกษา อนุมัติหรือไม่อนุมัติ ผลนั้นจะมาแสดงอยู่ที่ผลการลงทะเบียน

|                                                                                                    | ลงทะเบียนล่าข้                                                                          | า <u>1</u><br>ระวิราที่อองเมือ                                                                                                   | 2<br>N Marmanilar                                                          | 3<br>พบอาจารย์ฟีปรีกษา                             | 4<br>หลาวระหงเมือ                                                                  | 5<br>u treiku | มส์ไหร่ สามคามคือม<br>(คิรัพต่า) | - |
|----------------------------------------------------------------------------------------------------|-----------------------------------------------------------------------------------------|----------------------------------------------------------------------------------------------------|----------------------------------------------------------------------------|----------------------------------------------------|------------------------------------------------------------------------------------|---------------|----------------------------------|---|
|                                                                                                    |                                                                                         |                                                                                                    |                                                                            |                                                    |                                                                                    |               |                                  |   |
| • ອາຫະນີກະ<br>• ປະເທີນີ້າທີ່ກາ                                                                                                    | รพัสนักศึกษา : 610                                                                      | 132187 นาย คณิศ                                                                                                    | เลาพกานต์นิยม                                                              |                                                    |                                                                                    |               |                                  |   |
| <ul> <li>เพกาะป้อน</li> <li>สารัยการศึกษา</li> <li>การแประหรูลิ</li> <li>ประเมินสารกรณ์</li> <li>กินการแน้กศึกษา</li> <li>สารการได้ปริกษา</li> </ul> | ระดับการคื<br>สถานการตรางการ<br>หลัง<br>อาจารย์ที่ปรึกษาวิทยานิ<br>อาจการคื<br>ภาคการคื | กษา : ปริญญาครี<br>หมะ : วิศวกรรมศาสต<br>รียน : ปกติ<br>พูคร : วิศวกรรมศาสต<br>(กษา : อาจารย์สิทธิมศ<br>เกษา : 1/2561<br>เออีย : | เริ่<br>เร่มัณฑิต สาขาวิชาไฟฟัง<br>ช ชูตัวง<br>ช ชูตัวง<br>มารคณตั้งสะสม : | ร<br>สถานสา<br>ปริญญาศรี 4 ปี<br>วันที่อง<br>หน่วย | ชิ้มปีที่ : 1<br>กษาวิชา : ไฟฟ้า<br>มักศึกษา : ปกฟ้<br>พยะเปียน : 02/0<br>โดยขอย : | 1             |                                  |   |
|                                                                                                    | ค้ามนะนำจาก<br>อาจารย์ฟื่ปรีกษา                                                         | ได้องริธมได้สามนี้ครับ                                                                                                    |                                                                            |                                                    |                                                                                    |               |                                  |   |

#### รายวิชาพื่อบุญาตไฟ้องพระเบียนได้

| initial | าษักใจก    | tin tin                                    | wizin               | niju | ທີ່ອະໄຫການຄະເບີອນ |
|---------|------------|--------------------------------------------|---------------------|------|-------------------|
| 1       | 07-004-204 | nnsöwnnsiðenæged<br>(Strategic Management) | 3                   | 6742 | Credit            |
|         |            |                                            |                     |      |                   |
|         |            |                                            |                     |      |                   |
|         |            | จำนวนวิชา 1 วิชา จำนวน                     | หม่วยกิด 3 หน่วยกิด |      |                   |

#### รายวิชาที่ไม่อนุญาตให้ละพะเบียน

| inited | าหักวิชา   | ಕೆಲೆಗ                                                | vizie | nţu | ดีอนไขการเลขะเบียน |
|--------|------------|------------------------------------------------------|-------|-----|--------------------|
| 1      | 07-004-219 | การบัญชีขึ้นคับ 2<br>(Introduction to Accounting II) | 3     | 1   | Credit             |
|        |            |                                                      |       |     |                    |

## ชำระเงิน

เมื่อคลิกที่เมนู <mark>ชำระเงิน</mark> แสดงหน้าจอรายละเอียดรายวิชาที่ลงทะเบียน และ จำนวนเงินที่ต้อง ชำระ (ดังรูปด้านล่าง)

|                                                                                                    | ลงทะเบียน 1 2 3 4 5<br>รายวิชาที่ลพะเบียน ยืนยันการลงทะเบียน หมอาจารย์ที่ปรึกษา ผลการลงทะเบียน จำระเงิน<br>พรักษ์ก. ลงทะเบียนใน . <del>จำหนใน</del> | พลสอบ นายสารุลพลสอบ           |
|----------------------------------------------------------------------------------------------------|----------------------------------------------------------------------------------------------------|-------------------------------|
| <ul> <li>ลงทะเบียน</li> </ul>                                                                                                    | รหัสนักศึกษา : 6261001017 นางสาว ทดสอบ นามสกุลทดสอบ                                                                                                 | เลขที่ใบลงทะเบียน : R63110006 |
| <ul> <li>ประวัตินักศึกษา</li> <li>ผลการเรียน</li> <li>ลาหักการศึกษา</li> <li>ความประพฤติ</li> <li>ประมินอาจารย์</li> <li>กิจกรรมนักศึกษา</li> <li>อาจารย์ที่ปรึกษา</li> </ul> | ระดับการศึกษา : ปริญญาตรี 4 ปี                                                                                                    |                               |
|                                                                                                    | -<br>จำนวนเงินที่นักศึกษาต้องชำระ 9,000.00 บาท                                                                                                    |                               |

(เก้าพันบาท)

พิมพ์เอกสาร Bill Payment

| ลำดับที่ | รหัสวิชา   | ชื่อวิชา                                                    | หน่วยกิด             | กลุ่ม     | เงื่อนไขการลงทะเบียน |  |
|----------|------------|-------------------------------------------------------------|----------------------|-----------|----------------------|--|
| 1        | 11-034-101 | การใช้ภาษาไทย<br>(Thai Usage)                               | 3 (2-2-5)            | <u>×1</u> | Credit               |  |
| 2        | 11-034-108 | การอ่านและเขียนภาษาอังกฤษ<br>(English Reading and Writing)  | 3 (2-2-5)            | <u>×1</u> | Credit               |  |
| 3        | 10-024-105 | คอมพิวเตอร์ในชีวิตประจำวัน<br>(Computer in Daily Life)      | 3 (2-2-5)            | <u>01</u> | Credit               |  |
| 4        | 10-034-205 | คณิตศาสตร์ 1<br>(Mathematics I)                             | 3 (3-0-6)            | <u>01</u> | Credit               |  |
| 5        | 10-044-203 | ฟิสิกส์ 1<br>(Physics I)                                    | 3 (3-0-6)            | <u>01</u> | Credit               |  |
| 6        | 10-044-204 | ปฏิบัติการฟิสิกส์ 1<br>(Physics Laboratory I)               | 1 (0-3-0)            | <u>01</u> | Credit               |  |
| 7        | 10-054-201 | เคมีพื้นฐาน<br>(Fundamental Chemistry)                      | 3 (3-0-6)            | <u>01</u> | Credit               |  |
| 8        | 10-054-202 | ปฏิบัติการเคมีพื้นฐาน<br>(Fundamental Chemistry Laboratory) | 1 (0-3-0)            | <u>01</u> | Credit               |  |
|          |            |                                                             |                      |           |                      |  |
|          |            | ຈຳນວນວິຫາ 8 ວິຫາ ຈຳນວນ                                      | หน่วยกิด 20 หน่วยกิด |           |                      |  |

### กดที่ปุ่ม (พิมพ์เอกสาร Bill Payment) จะแสดงหน้าเอกสาร Bill Payment สำหรับนำไปชำระเงิน

#### (ดังรูปด้านล่าง)

| interior 22 L. S. A.)<br>ins. or<br>Inferentiality              | พรสัชน อ.มือคมราชิวาส จ.บราชิวาส 56000<br>3-707030 โพรศาร. 0-7351-3886<br>(551, Payment) / ใบรับสิน (Payon Sip) | Sul Date :                          | 11/04/2563 |
|-----------------------------------------------------------------|----------------------------------------------------------------------------------------------------|-------------------------------------|------------|
| Re-unurge Name-Sumame : snewerstrue3 rese                       | 3                                                                                                    | าทัสนักพิกษา :                      | 6261001017 |
| ระดับการศึกษา : บริญญาพรี 4 ปี                                  |                                                                                                    | การการศึกษาที่ : 1                  | /2563      |
| Uchiverwoodrettere Balalweauerentraatuur                        | month Description                                                                                               | 6.00                                |            |
| 1 คำรรมเป็นการที่จงแบบคนจ่าย                                    |                                                                                                    |                                     | 9,000.00   |
| าะวันที่อากแม้หม                                                | ร่างวนใหม่ต้องร่างเ                                                                                             |                                     | 9,000.00   |
| 11-094-001 - midlay/w/low proj ca wyosłko                       |                                                                                                    | (มาพัฒนาพราม)                       |            |
| 11 COLOR - INTERNATIONAL PARTICIPACITY OF AN AND A              |                                                                                                    |                                     |            |
| 10-004-205 - mGenture 1 1041 (3 sounded                         |                                                                                                    |                                     |            |
| 10-044-205 - RBve 1 000 CS water NO                             | 100                                                                                                    | gluidu collector                    |            |
| 10-044-304 - 1000 1 million 1 0000 1 million                    |                                                                                                    |                                     |            |
| 10-054-201 - unDifugnu [81] (3 micelle)                         |                                                                                                    |                                     |            |
| 10-054-202 - ปฏิมีพาระณีที่บฐาน (01) (1 หน่วงกิต)               |                                                                                                    |                                     |            |
| ารมาทำระพันภายในกำหนด มีละนั้นจะสื่อว่ารายการไม่สมบูรย          | น ไประเทิน                                                                                                    |                                     |            |
| a ไพระการ์ระ ยังได้ กระแสรายวัน<br>และที่มีผู้รี่ 655-5-00722-6 | 🔲 ข้าระดับมาเพีย PNU - ชื่อเหตุด ก<br>🔲 พิมพร Cash - รหัดนักพิท                                                 | v1ewekau63 kau63<br>v1 : 6261001017 |            |
| ค่ารรรมเฉียมสมาคาร สาขามราชิราส 15 พ.                           | Gransfin Credit Card Ref.No.1                                                                                   | 6261001017                          |            |
| WINESPECT BO 16.                                                | deversiteide Creque/Cashier                                                                                     | Cheque                              |            |
| anjéme évén (un rec)                                            | ounents/onen Bank/Branch                                                                                        |                                     |            |
| COMP CODE : 8991                                                | untilitie Cheque No.                                                                                            |                                     | - 1        |
| คายกระนิยมสนาหาร 10 น. พุทสาหา                                  |                                                                                                    |                                     | _          |
| ข้ามวันสิน Amt                                                  | (มาาพันนาพยาน)                                                                                                  | 9,000.00                            |            |
| gravin Depositor                                                | 6261001017                                                                                                    | ยู่รับสิน collector                 |            |

คณะผู้จัดทำ อาจารย์มารีย๊ะ ปุเต๊ะ นางอัสลินดา แดมอง นางสาวโนรีตา มิง นางนูรอาซีกิน พรหมเทพ นายชารีฟ ภควันต์

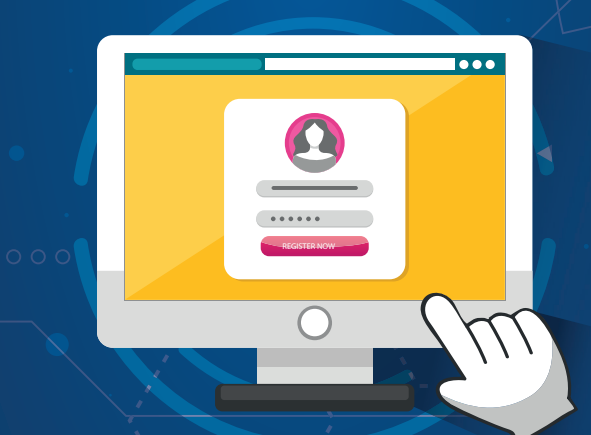

กองส่งเสริมวิชาการและงานทะเบียน สำนักงานอธิการบดี มหาวิทยาลัยนราธิวาสราชนครินทร์ 99 ต.โคกเคียน อ.เมือง จ.นราธิวาส 96000 โทร. 073-709030 ต่อ 1101 เว็บไซต์ : www.pnu.ac.th